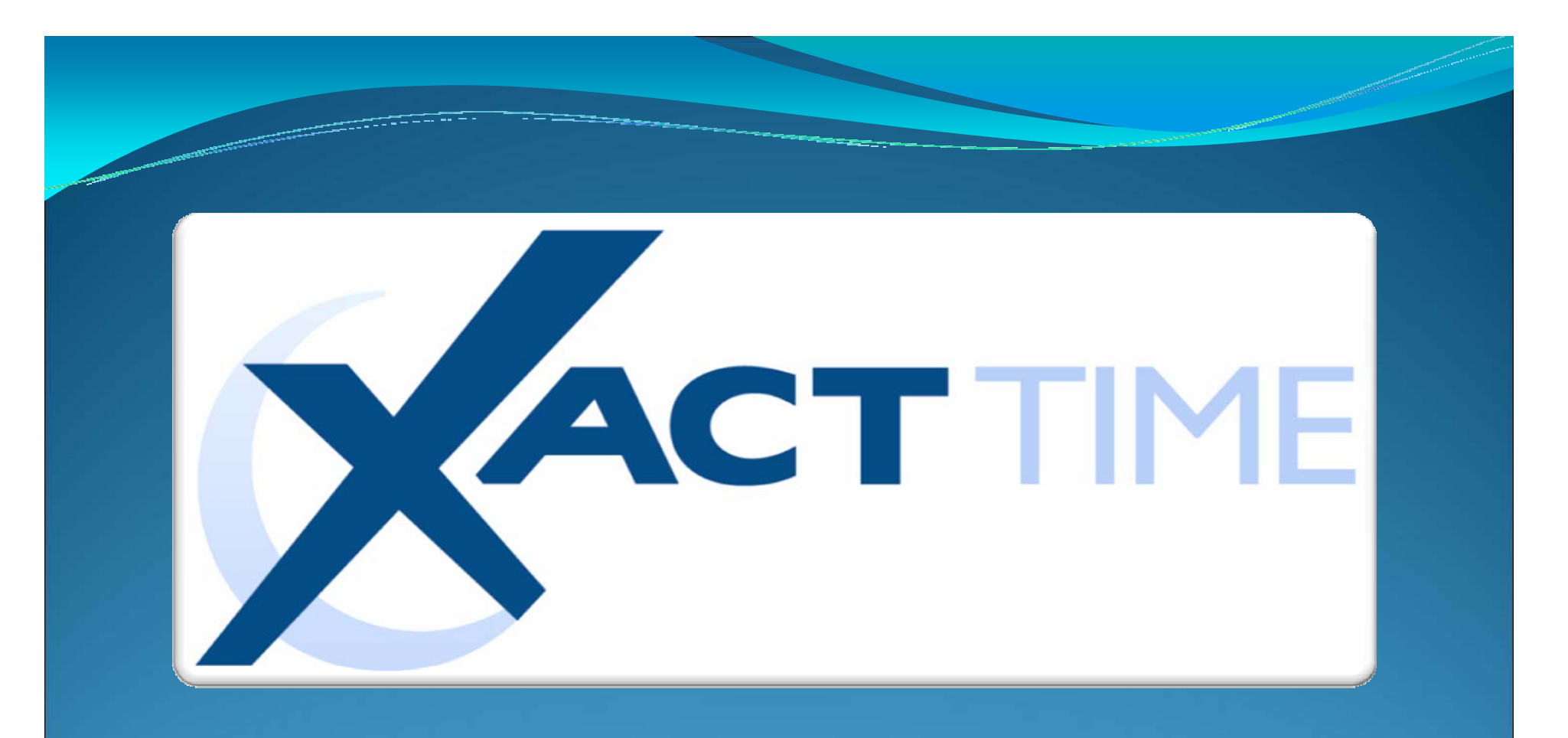

# Report Sampler

#### Time Card Report

| ABC Co             | Company                                                                          |                                        |                              |                                                                |                                                     |                       |                                        |       |                  |        |                                               | As of Thursday September 25, 2008     |               |                 |                                               |                                      |  |
|--------------------|----------------------------------------------------------------------------------|----------------------------------------|------------------------------|----------------------------------------------------------------|-----------------------------------------------------|-----------------------|----------------------------------------|-------|------------------|--------|-----------------------------------------------|---------------------------------------|---------------|-----------------|-----------------------------------------------|--------------------------------------|--|
| 123 Mai<br>Scottsd | n Street<br>ale, AZ 85256                                                        |                                        |                              |                                                                | Employee Time Cards                                 |                       |                                        |       |                  |        |                                               | 09/                                   | Em<br>01/2008 | ploye<br>-09/00 | e# 420<br>5/2008                              |                                      |  |
| Employ<br>420      | vee Number                                                                       | Name<br>Stanle                         | e<br>ey, David               |                                                                |                                                     |                       |                                        |       |                  |        |                                               |                                       |               |                 | т                                             | otal                                 |  |
| Code               | Date                                                                             | Day                                    | Action                       | Start                                                          | Stop                                                | Department            | Group                                  | N/A   | N/A              | N/A    | Hours                                         | Reg                                   | OT1           | OT2             | Paid                                          | Unpaid                               |  |
| мсо                | 09/01/2004<br>09/02/2004<br>09/03/2004<br>09/04/2004<br>09/05/2004<br>09/06/2004 | Mon<br>Tue<br>Wed<br>Thu<br>Fri<br>Sat | Work<br>Work<br>Work<br>Work | 8:00 AM<br>8:05 AM<br>8:09 AM<br>7:28 AM<br>8:00 AM<br>8:01 AM | 5:00 PM<br>6:15 PM<br>5:00 PM<br>5:14 PM<br>1:02 PM | 1<br>1<br>1<br>1<br>2 | 761<br>761<br>761<br>761<br>761<br>761 |       |                  |        | 9.00<br>10.25<br>8.75<br>9.50<br>0.00<br>5.00 | 8.00<br>9.25<br>7.75<br>8.50<br>33.50 | 5.00          |                 | 8.00<br>9.25<br>7.75<br>8.50<br>5.00<br>38.50 | 1.00<br>1.00<br>1.00<br>1.00<br>4.00 |  |
| Total S            | ummary                                                                           | Code                                   |                              | Hours                                                          |                                                     |                       |                                        | Pay T | Fype Su<br>Pay T | mmary  | Reg                                           | OT1                                   | 012           |                 | Paid                                          | otal                                 |  |
| Shippin<br>Mainter | ig<br>iance                                                                      | 1 2                                    |                              | 33.50<br>5.00                                                  |                                                     |                       |                                        |       | Work             | 100    | 33.50                                         | 5.00                                  | 012           |                 | 38.50                                         | 4.00                                 |  |
| Dep                | Department Summary                                                               |                                        |                              |                                                                |                                                     |                       |                                        | — P   | ау Тур           | e Summ | ary                                           |                                       |               |                 | Pe                                            | eriod Tota                           |  |

Payroll Reports

The Time Card Report shows a basic summary of employee payroll and attendance data for the selected date range. This includes the date/day of week, the category of worked time, the actual start and stop punches, location/level time applied to, total hours worked, and a breakdown of the type of hours for each day. The Time Card Report totals all this data and displays any absences and missing punches (MCO) for the selected date range. The system allows several variations of this report. Examples include department and category summaries and added detail such as rounded verses actual punch times and labor distribution.

### Employee Time Cards with Notes Report

| ABC Compar<br>123 Main Str<br>Scottsdale, A | ny<br>eet<br>AZ 8525 | 6                     |                                 |              | Employee Time Cards<br>with Notes |                                      |                | As of T      | hursday<br>01/1 | September 29<br>Employe<br>13/2008 – 01/1 | 5, 2008<br>e# 420<br>6/2008   |
|---------------------------------------------|----------------------|-----------------------|---------------------------------|--------------|-----------------------------------|--------------------------------------|----------------|--------------|-----------------|-------------------------------------------|-------------------------------|
| Employee N<br>420                           | umber                | Name<br>Stanle        | e<br>ey, David                  |              |                                   |                                      |                |              |                 | 1                                         | Total                         |
| Date                                        | Day                  | Action                | Start                           | Start Note   | Stop                              | Stop Note                            |                |              |                 | Paid                                      | Unpaid                        |
| 01/14/2008                                  | Mon                  | Work<br>Lunch<br>Work | 8:00 AM<br>11:45 AM<br>12:45 PM |              | 11:45 AM<br>12:45 PM<br>5:00 PM   |                                      |                |              |                 | 3.75<br>4.25                              | 1.00                          |
| 01/15/2008                                  | Tue                  | Work<br>Lunch<br>Work | 8:05 AM<br>11:45 AM<br>12:45 PM |              | 11:45 AM<br>12:45 PM<br>6:15 PM   | Filled Customer 5654 - F             | Priority Order |              |                 | 3.75<br>5.50                              | 1.00                          |
| 01/16/2008                                  | Wed                  | Work<br>Lunch<br>Work | 8:09 AM<br>11:45 AM<br>12:45 PM | FlatTire     | 5:00 PM<br>12:45 PM<br>5:00 PM    |                                      |                |              |                 | 3.50<br>4.25                              | 1.00                          |
|                                             |                      |                       |                                 |              |                                   |                                      | Totals         | Reg<br>25.00 | OT1             | OT2 Paid<br>25.00                         | Unpaid<br>4.00                |
|                                             |                      |                       |                                 |              |                                   | Pay Type Summary<br>Pay Type<br>Work | Reg<br>25.00   | OT1          | OT2             | T<br>Paid<br>25.00                        | otal<br><u>Unpaid</u><br>4.00 |
|                                             |                      |                       |                                 | Free form no | otes field on every punch         | WOR                                  | 25.00<br>D:    | ates ran     | ne can          | 25.00                                     | v tim                         |

Payroll Reports

The system allows you to print time cards in various formats. This is a detailed time card report that shows the total number of punches, hours worked and other non-work pay type information. The notes option is available so supervisors are informed of any relevant communication from the employee about time used. Supervisors can also view paid and unpaid hours including a breakout of regular vs. overtime hours. Employee time card approval can be completed online or printed out for signature.

### Payroll Reports

### Weekly Summary of Hours Report

\_\_\_\_

| 123 Main S<br>Scottsdale                                                               | Arreet<br>AZ 85256                                                                                                    |                     | Weekly Summary of<br>Hours Report                                           |                                                                      |                                                                                     |                                                              |                                                                      |                       | As of Thursday September 25, 2008<br>All Employee<br>09/21/2008 - 09/27/2008           |                                                              |                                                             |                                                                                        |                                                              |
|----------------------------------------------------------------------------------------|----------------------------------------------------------------------------------------------------|---------------------|-----------------------------------------------------------------------------|----------------------------------------------------------------------|-------------------------------------------------------------------------------------|--------------------------------------------------------------|----------------------------------------------------------------------|-----------------------|----------------------------------------------------------------------------------------|--------------------------------------------------------------|-------------------------------------------------------------|----------------------------------------------------------------------------------------|--------------------------------------------------------------|
| Employee<br>Number                                                                     | Name                                                                                                    | Sunday<br>9/21/2008 | Monday<br>9/22/2008                                                         | Tuesday<br>9/23/2008                                                 | Wednesday<br>9/24/2008                                                              | Thursday<br>9/25/2008                                        | Friday<br>9/26/2008                                                  | Saturday<br>9/27/2008 | Req                                                                                    | OT1                                                          | OT2                                                         | T<br>Paid                                                                              | otal<br>Unpaid                                               |
| 00001<br>00002<br>00003<br>00004<br>00005<br>00006<br>00007<br>00008<br>00009<br>00012 | Stanley, David<br>Baines, Peter<br>Anderson, Frank<br>Jones, David<br>Smith, John<br>Allen, Jim<br>Murphy, Jennifer<br>Howard Sandra<br>Jackson, George<br>Smith Paul |                     | 8.00<br>8.25<br>8.00<br>8.00<br>8.00<br>8.00<br>8.00<br>8.00<br>8.00<br>8.0 | 9.25<br>8.00<br>7.75<br>8.25<br>8.00<br>8.00<br>8.00<br>8.00<br>8.00 | 7.75<br>8.00<br>7.75<br>8.00<br>8.00<br>8.00<br>8.00<br>8.00<br>8.00<br>8.00<br>8.0 | 8.50<br>8.00<br>8.25<br>7.75<br>8.00<br>8.00<br>8.00<br>8.00 | 8.00<br>8.00<br>7.75<br>8.00<br>8.00<br>8.00<br>8.00<br>7.50<br>8.00 | 5.00                  | 33.50<br>40.00<br>39.75<br>40.00<br>39.50<br>40.00<br>40.00<br>40.00<br>23.50<br>40.00 | 5.00<br>0.00<br>0.50<br>0.00<br>0.00<br>0.00<br>0.00<br>0.00 | 0.00<br>0.00<br>0.00<br>0.00<br>0.00<br>0.00<br>0.00<br>0.0 | 38.50<br>40.00<br>39.75<br>40.50<br>39.50<br>40.00<br>40.00<br>40.00<br>23.50<br>40.00 | 4.00<br>5.00<br>5.00<br>5.00<br>5.00<br>5.00<br>5.00<br>5.00 |
|                                                                                        |                                                                                                    |                     | $\uparrow$                                                                  |                                                                      |                                                                                     |                                                              | w                                                                    | eekly Totals          | 376.25                                                                                 | 5.50                                                         | 0.00                                                        | 381.75                                                                                 | 45.00                                                        |

The Weekly Hours Report shows a summary of an employee's hours for the selected date range. The hours are broken out by their respective classes (Regular and two levels of Overtime).

### **Payroll Reports**

#### **Department Summary**

| ABC Company<br>123 Main Street<br>Scottsdale, AZ 85256 |                                                    | Labor Distrib<br>Report | Labor Distribution<br>Report      |                              |                              |                                   |                                | er 25, 2008<br>loyee# 420<br>09/27/2008            |
|--------------------------------------------------------|----------------------------------------------------|-------------------------|-----------------------------------|------------------------------|------------------------------|-----------------------------------|--------------------------------|----------------------------------------------------|
| Number                                                 | Name                                               |                         | Reg                               | OT1                          | OT2                          | Total<br>Paid                     | Total<br>Unpaid                | Earnings                                           |
| 01<br>02<br>03<br>04                                   | Shipping<br>Maintenance<br>Sales<br>Administration |                         | 73.82<br>187.05<br>35.38<br>80.00 | 0.00<br>4.00<br>0.50<br>0.00 | 0.00<br>0.00<br>0.00<br>0.00 | 73.82<br>191.05<br>35.88<br>80.00 | 9.00<br>23.00<br>4.00<br>10.00 | \$1,845.50<br>\$4,776.25<br>\$897.00<br>\$2,000.00 |
|                                                        |                                                    | Grand Totals            | 376.25                            | 4.50                         | 0.00                         | 380.75                            | 46.00                          | \$9,518.75                                         |
|                                                        |                                                    |                         |                                   | Breaks o                     | ut overtime                  |                                   | Calculate<br>on employ         | labor costs base<br>/ee wages                      |

The Labor Distribution Report can be run as a Department Summary, summarizing the hours which have been applied to each "Department." The hours are broken out by their respective classes (Reg, OT1, OT2 and Unpaid). "Departments" are a standard level of Labor Distribution.

XactTime supports up to fifteen (15) levels of Labor Distribution. Each employee can be assigned to a home department job and then transfer to different departments and jobs throughout the day.

An employee can receive a different wage for working in a particular department, on a job, in a step, for a operation, performing an individual task. The flexible Time America system allows you to change the names of each Labor Level (ex. department, job, step, operation, task, etc) to match your company's terminology.

### **Payroll Reports**

#### Weekly Pay Types Report

| ABC Company<br>123 Main Street<br>Scottsdale, AZ 85256 | Weekly Pay Types<br>Report |        |           |              |            | As               | As of Thursday September 25, 2008<br>Employee# 00012<br>08/31/2008 – 09/6/2008 |                                              |                                      |                                        |                                      |
|--------------------------------------------------------|----------------------------|--------|-----------|--------------|------------|------------------|--------------------------------------------------------------------------------|----------------------------------------------|--------------------------------------|----------------------------------------|--------------------------------------|
| Sun                                                    | Mon                        | Tue    | Wed       | Thu          | Fri        | Sat              | Re                                                                             | OT1                                          | OT2                                  | T<br>Paid                              | otal<br>Unpaid                       |
| 00012 Smith, Paul<br>Holiday<br>Work<br>PTO<br>Sick    | 8.00                       | 8.00   | 8.00      | 4.00<br>4.00 | 8.00       | Weekly           | 8.00<br>20.00<br>4.00<br>8.00<br>Totals 40.00                                  | 0 0.00<br>0.00<br>0 0.00<br>0 0.00<br>0 0.00 | 0.00<br>0.00<br>0.00<br>0.00<br>0.00 | 8.00<br>20.00<br>4.00<br>8.00<br>40.00 | 0.00<br>2.00<br>0.00<br>0.00<br>2.00 |
| Breaks out time by user definable Pay Types            |                            | Indica | tes on wh | nat day th   | ie Pay Typ | be is applied to |                                                                                |                                              |                                      |                                        |                                      |

Used as the input to Payroll, the Category Summary Report breaks out the employee's hours into their respective pay class. In addition, the report also indicates on which day the category occurred making it easy to spot trends. For example, the employee has taken five sick days all on Fridays or Mondays.

### **Attendance Reports**

#### Status Board Report

| ABC Company<br>123 Main Street<br>Scottsdale, AZ 85256 |       |              | Statu         | As of Thursday September 25, 2008<br>All Employees |                       |                 |  |
|--------------------------------------------------------|-------|--------------|---------------|----------------------------------------------------|-----------------------|-----------------|--|
| Employee Name                                          | Out   | Working      | At Lunch      | On Break                                           | Last Transaction Time | Notes           |  |
| Stanley, David                                         |       | •            |               |                                                    | 9/25/2008 6:55 AM     |                 |  |
| Baines, Peter                                          |       | •            |               |                                                    | 9/25/2008 7:20 AM     | FlatTire        |  |
| Anderson, Frank                                        |       |              |               |                                                    | 9/25/2008 11:59 AM    |                 |  |
| Jones, David                                           |       | •            |               |                                                    | 9/25/2008 6:47 AM     |                 |  |
| Smith, John                                            |       |              | •             |                                                    | 9/25/2008 6:55 AM     |                 |  |
| Allen, Jim                                             |       |              |               |                                                    | 9/25/2008 7:00 AM     |                 |  |
| Murphy, Jennifer                                       |       |              | •             |                                                    | 9/25/2008 12:03 PM    |                 |  |
| Howard, Sandra                                         | •     |              |               |                                                    | 9/25/2008 12:55 PM    | Dr. Appointment |  |
| Jackson, George                                        | •     |              |               |                                                    | 9/24/2008 5:04 PM     |                 |  |
| Smith, Paul                                            |       | •            |               |                                                    | 9/25/2008 6:58 AM     |                 |  |
| Totals:                                                | Out 2 | Working<br>5 | At Lunch<br>3 | On Break<br>0                                      |                       |                 |  |

This report provides a real-time view of where a given set of employees are at any point in the work day. Supervisors can view any employee groups that they have rights to view. Administrators are able to view the entire workforce at any time which aids in events when it is critical to know where everyone is, such as a fire alarm or other emergency.

### Scheduled Work Absence Report

-----

| Status                                                                                                    |
|----------------------------------------------------------------------------------------------------|
| Status                                                                                                    |
| Absent<br>Absent<br>Absent<br>Absent<br>Absent<br>Absent<br>Absent<br>Absent<br>Absent<br>Absent<br>Absent<br>Absent<br>Absent<br>Absent |
| Total number of absences                                                                                                    |
|                                                                                                    |

**Attendance Reports** 

### **Attendance Reports**

#### Tardy Report

| IBC Company<br>23 Main Street<br>Scottsdale, AZ 85256                                                                                                    |                                                                                                    | Tardies                                                                                                    | As of Mon                                                                                                    | iday September 29, 2008<br>Employee # 00012<br>01/01/2008 – 09/29/2008 |  |
|----------------------------------------------------------------------------------------------------|----------------------------------------------------------------------------------------------------|----------------------------------------------------------------------------------------------------|----------------------------------------------------------------------------------------------------|------------------------------------------------------------------------|--|
| Employee Number: 00012                                                                                                    | Name: Smith, Paul                                                                                                    |                                                                                                    |                                                                                                    |                                                                        |  |
| Clock IN                                                                                                    | Variance                                                                                                    | Clock Out                                                                                                    | Variance                                                                                                    |                                                                        |  |
| 01/12/2008 8:15 AM<br>01/11/2008 8:15 AM<br>01/22/2008 8:30 AM<br>02/12/2008 8:15 AM<br>03/10/2008 8:15 AM<br>03/24/2008 9:15 AM<br>04/21/2008 10:00 AM<br>051/19/2008 8:15 AM<br>06/26/2008 8:15 AM<br>08/04/2008 8:30 AM<br>08/25/2008 8:15 AM<br>09/08/2008 8:45 AM<br>09/15/2008 9:00 AM | Late 0.25<br>Late 0.25<br>Late 0.50<br>Late 0.25<br>Late 0.75<br>Late 0.25<br>Late 1.25<br>Late 2.00<br>Late 0.25<br>Late 0.25<br>Late 0.50<br>Late 0.75<br>Late 1.00 | 01/14/2008 4:45 PM<br>01/18/2008 3:15 PM<br>02/04/2008 4:30 PM<br>02/08/2008 4:45 PM<br>02/26/2008 4:45 PM<br>03/14/2008 4:45 PM<br>03/28/2008 2:00 PM<br>04/25/2008 4:30 PM<br>05/30/2008 4:45 PM<br>07/11/2008 4:45 PM<br>08/22/2008 4:45 PM<br>08/29/2008 4:45 PM<br>09/12/2008 4:45 PM<br>09/12/2008 4:45 PM | Early 0.25<br>Early 1.75<br>Early 0.50<br>Early 0.25<br>Early 0.25<br>Early 0.25<br>Early 0.50<br>Early 0.50<br>Early 0.25<br>Early 0.25<br>Early 0.25<br>Early 0.25<br>Early 0.25<br>Early 1.00<br>Early 1.25<br>Early 0.75 |                                                                        |  |
| Clock IN Totals                                                                                                    |                                                                                                    | Clock Out Totals                                                                                                    | [                                                                                                    |                                                                        |  |
| Total Early:<br>Total Late:                                                                                                    | 0.00<br>8.50                                                                                                    | Total Early:<br>Total Late:                                                                                                    | 11.75<br>0.00                                                                                                    |                                                                        |  |
| # Times Early:<br># Times Late:                                                                                                    | 0<br>14                                                                                                    | # Times Early:<br># Times Late:                                                                                                    | 15<br>0                                                                                                    |                                                                        |  |
| Number of occurrences of                                                                                                    | luring the selected period                                                                                                    | Total time variance User d                                                                                                    | efined reporting windows                                                                                                    | User definable date                                                    |  |

This is another example of a report that is perfect for employee review purposes. The Tardy report allows you to define a window around the employee's scheduled start/stop times. The report then displays any employee that has punched in earlier or later than the window. This report may be run for a specific department, group or employee as needed for counseling purposes. Totals allow you to compare employees individual performances.

### Human Resource Reports

### Approaching Overtime Report

| ABC Company<br>123 Main Street<br>Scottsdale, AZ 85256                                                                                                    | Approac                                                                                | hing We                                                                       | ekly Ove                                                    | As of Thursday October 4, 2008<br>All Employees<br>01/01/2008 – 09/29/2008 |                                                                    |                                                                      |                                                                                        |
|----------------------------------------------------------------------------------------------------|----------------------------------------------------------------------------------------|-------------------------------------------------------------------------------|-------------------------------------------------------------|----------------------------------------------------------------------------|--------------------------------------------------------------------|----------------------------------------------------------------------|----------------------------------------------------------------------------------------|
| Employee                                                                                                    | Scheduled                                                                              | Total Paid                                                                    | OT1                                                         | OT2                                                                        | Remaining<br>Scheduled                                             | Estimated OT                                                         | Estimated<br>Total Time                                                                |
| Allen, Jim<br>Anderson, Frank<br>Baines, Peter<br>Howard Sandra<br>Jackson, George<br>Jones, David<br>Murphy, Jennifer<br>Smith, John<br>Smith Paul<br>Stanley, David | 40.00<br>40.00<br>40.00<br>40.00<br>40.00<br>40.00<br>40.00<br>40.00<br>40.00<br>40.00 | 28.75<br>30.00<br>31.50<br>32.00<br>36.00<br>37.00<br>36.00<br>37.00<br>33.00 | 0.00<br>0.00<br>0.00<br>0.00<br>0.00<br>0.00<br>0.00<br>0.0 | 0.00<br>0.00<br>0.00<br>0.00<br>0.00<br>0.00<br>0.00<br>0.0                | 8.00<br>8.00<br>8.00<br>8.00<br>8.00<br>8.00<br>8.00<br>8.00       | 0.00<br>0.00<br>0.00<br>0.00<br>4.00<br>5.00<br>4.00<br>5.00<br>1.00 | 36.75<br>38.00<br>39.50<br>40.00<br>40.00<br>44.00<br>45.00<br>44.00<br>45.00<br>41.00 |
|                                                                                                    |                                                                                        |                                                                               |                                                             |                                                                            | Estimates overtime bas<br>worked-to-date and add<br>scheduled time | ed on hours<br>litional                                              | Employees least likely to earn overtime                                                |

Never again will you pay overtime just because you needed to have an employee "fill in" for someone else. Just run the Approaching Overtime Report. This report lists all employees in the selected range and their hours worked up-to-the minute. The report allows managers to adjust employee's schedules in order to minimize over-time payouts.

### Human Resource Reports

#### **Benefits Report**

|   | ABC Company<br>123 Main Street<br>Scottsdale, AZ 85256 |                                                 |                                                  | Employee Acc<br>Information                             | crual                                        |                                                  | As of Thursd                                                     | ay October 2, 2008<br>All Employees           |
|---|--------------------------------------------------------|-------------------------------------------------|--------------------------------------------------|---------------------------------------------------------|----------------------------------------------|--------------------------------------------------|------------------------------------------------------------------|-----------------------------------------------|
|   | EmployeeNumber: 00001                                  |                                                 | EmployeeName: Stan                               | ley, David                                              |                                              |                                                  |                                                                  |                                               |
|   | Benefit Policy: Full T                                 | ime                                             |                                                  |                                                         |                                              |                                                  |                                                                  |                                               |
| / | Pay Type<br>JURY<br>PERS<br>SICK<br>VAC                | Initial Hours<br>0.00<br>-44.93<br>0.00<br>0.00 | Accrued Hours<br>0.00<br>88.11<br>40.00<br>40.00 | <u>Granted Hours</u><br>0.00<br>88.11<br>40.00<br>40.00 | Used Hours<br>0.00<br>51.00<br>16.00<br>0.00 | Hours Left<br>0.00<br>-7.82.00<br>24.00<br>40.00 | Through Date<br>10/1/2008<br>10/1/2008<br>10/1/2008<br>10/1/2008 | Reset Day<br>01/01<br>01/01<br>01/01<br>01/01 |
|   | Unlimited user defined Pa                              | iy Types                                        | Calculated From us                               | er defined formulas                                     | Amount Taken to                              | o Date                                           | Amount remaining                                                 |                                               |

This report is used to track employee's use of company benefits. Accrued Hours balances are automatically updated utilizing your company's benefit accrual formulas. The report provides real-time snapshots of all employee's, by group or individual accrued pay type hours. It can display multiple Accrual Types such as Sick, PTO, Vacation and many others. Benefit accrual time may be tracked as it is taken or entered at a later date and then transferred over to payroll for processing and updates as required.

### Human Resource Reports

#### Scheduled Work vs. Paid Work Report

| ABC Company<br>123 Main Street<br>Scottsdale, AZ 85256                                                                                             | Schedule<br>Paid                                                                                                    | ed Work vs.<br>I Work                                                                                             |                                                                                                    | As of Thursday<br>E<br>09/21/20                      | October 2, 2008<br>imployee00001<br>08 – 09/27/2008 |
|----------------------------------------------------------------------------------------------------|----------------------------------------------------------------------------------------------------|----------------------------------------------------------------------------------------------------|----------------------------------------------------------------------------------------------------|------------------------------------------------------|-----------------------------------------------------|
| EmployeeNumber: 00001                                                                                                    | EmployeeName: Stanley, David                                                                                                    |                                                                                                    |                                                                                                    |                                                      |                                                     |
| Scheduled Start Time   09/22/2008 8:00 AM   09/23/2008 8:00 AM   09/24/2008 8:00 AM   09/25/2008 8:00 AM   09/26/2008 8:00 AM   09/26/2008 8:00 AM | Scheduled End Time Total   09/22/2008 5:00 PM 8.00   09/23/2008 5:00 PM 8.00   09/24/2008 5:00 PM 8.00   09/25/2008 5:00 PM 8.00   09/25/2008 5:00 PM 8.00   09/26/2008 5:00 PM 8.00   09/26/2008 5:00 PM 40.00 | Rounded Time In<br>Absent<br>09/23/2008 8:00 AM<br>09/24/2008 8:15 AM<br>09/25/2008 7:30 AM<br>09/26/2008 8:15 AM | Rounded Time Out<br>Absent ←<br>09/23/2008 6:15 PM<br>09/24/2008 5:00 PM<br>09/25/2008 5:00 PM<br>09/26/2008 5:00 PM<br>Total | Paid<br>9.25<br>7.75<br>8.50<br><u>7.75</u><br>33.25 | <u>Auto Clock Out</u>                               |
| Shows Employees so                                                                                                    | cheduled work times                                                                                                    | Compares employees                                                                                                | s rounded punch times                                                                                                    | Highli                                               | ght absences                                        |

This valuable management tool compares scheduled hours with those that were actually worked. This report gives supervisors a view of employee's scheduled versus actual time worked, allowing supervisors to verify if employee's are abiding by the schedule and identify potential issues such as missing punches and unauthorized absences.

### **Exceptions Reports**

#### Clock In/Out Report

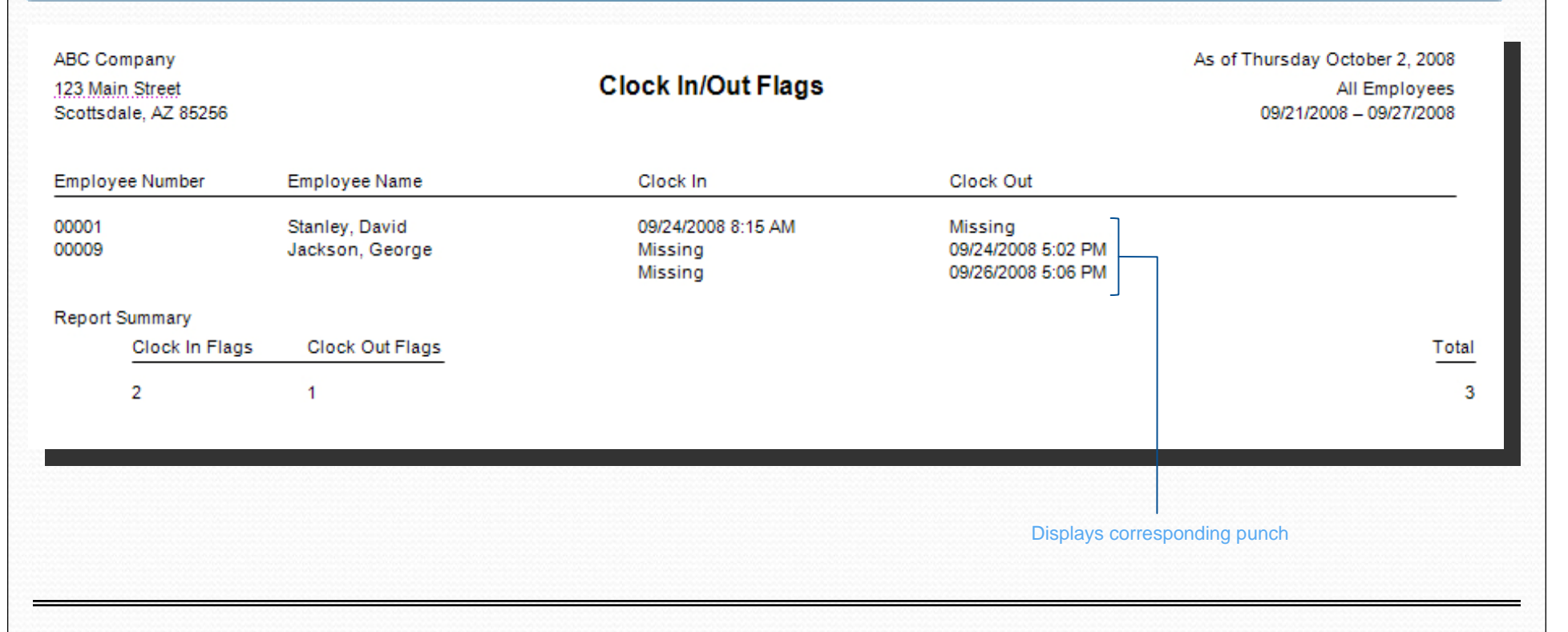

The Missing Punch Report will show any missing transactions that have occurred during the selected date range. Missing punches occur when an employee punches in for the day but does not punch out at the end of the day, or an employee punches out for the day but has not punched in at the beginning of the day. The same also applies to lunches. This report provides an effective means of catching punch errors before they become payroll errors.

### Time Card Not Approved by Supervisor Report

| ABC Company<br>123 Main Street<br>Scottsdale, AZ 85256 |                                             |            | Time Carc<br>Approved by  | ls Not<br>Employee |                                 | As of Thursda    | ay September 25, 2008<br>All Employees<br>/21/2008 - 09/27/2008 | 3<br>5<br>8 |
|--------------------------------------------------------|---------------------------------------------|------------|---------------------------|--------------------|---------------------------------|------------------|-----------------------------------------------------------------|-------------|
| EmployeeNumber                                         | EmployeeName                                |            |                           | EmployeeNumber     | EmployeeName                    |                  |                                                                 |             |
| 00001<br>00006<br>00012                                | Stanley, David<br>Allen, Jim<br>Smith, Paul |            |                           | 00002<br>00008     | Baines, Peter<br>Howard, Sandra |                  |                                                                 | -           |
| ABC Company<br>123 Main Street<br>Scottsdale, AZ 85256 |                                             |            | Superviso                 | or Notes           |                                 | As of Thursda    | ay September 25, 2008<br>All Employees<br>/21/2008 - 09/27/2008 | 8<br>5<br>8 |
| EmployeeNumber                                         | EmployeeName                                | Date       | Clock In Notes            |                    | Clock Out Notes                 |                  | Approved By                                                     | y           |
| 00007<br>00008                                         | Murphy, Jennifer<br>Howard, Sandra          | 09/22/2008 | Late - Dr. Appointment    | ]                  | OT - Filled Customer 5654 - Pri | iority Order     | Trevor Misin:<br>Trevor Misin:                                  | a           |
| Can be used to sh<br>Employee or Supe                  | ow approved by<br>ervisor                   | Notes a    | is they appear on the tin | necard             | S                               | upervisor's elec | tronic approval signa                                           | ature       |

**Exceptions Reports** 

The Time Cards Not Approved report can show either employees who have not approved their time cards or time cards that have not been approved by the specified group supervisor. The Supervisor Notes Report shows any punches that have notes that need to be approved by Supervisors. Once a supervisor approves the punch, the supervisors name is displayed.

### **Scheduling Reports**

### Weekly Schedules Report

| ABC Compa                                                            | ny                                                                                                    |                     |                                                                                                    |                                                                                                    |                                                                                                    |                                                                                                    | As of Th                                                                                                    | ursday Octobe         | r 2, 2008                                                            |
|----------------------------------------------------------------------|----------------------------------------------------------------------------------------------------|---------------------|----------------------------------------------------------------------------------------------------|----------------------------------------------------------------------------------------------------|----------------------------------------------------------------------------------------------------|----------------------------------------------------------------------------------------------------|----------------------------------------------------------------------------------------------------|-----------------------|----------------------------------------------------------------------|
| 123 Main St                                                          | reet                                                                                                    |                     |                                                                                                    | All Employees                                                                                                    |                                                                                                    |                                                                                                    |                                                                                                    |                       |                                                                      |
| Scottsdale, AZ 85256                                                 |                                                                                                    |                     | R                                                                                                    | eport                                                                                                    |                                                                                                    | 09/2                                                                                                    |                                                                                                    |                       |                                                                      |
| Employee<br>Number                                                   | Name                                                                                                    | Sunday<br>9/21/2008 | Monday<br>9/22/2008                                                                                                    | Tuesday<br>9/23/2008                                                                                                    | Wednesday<br>9/24/2008                                                                                                    | Thursday<br>9/25/2008                                                                                                    | Friday<br>9/26/2008                                                                                                    | Saturday<br>9/27/2008 | Hours                                                                |
| 00078<br>00084<br>00091<br>00099<br>00107<br>00121<br>00128<br>00131 | Boston, Darlene<br>Jackson, George<br>Carney, Mary Ann<br>Coleman, Janice<br>McCormick, Douglas<br>Miller, Eleanor<br>Waller, Denise<br>Wurtzel, Paul |                     | 8:00A - 5:00P<br>8:00A - 5:00P<br>8:00A - 5:00P<br>8:00A - 5:00P<br>8:00A - 5:00P<br>8:00A - 5:00P<br>8:00A - 5:00P<br>8:00A - 5:00P | 8:00A - 5:00P<br>8:00A - 5:00P<br>8:00A - 5:00P<br>8:00A - 5:00P<br>8:00A - 5:00P<br>8:00A - 5:00P<br>8:00A - 5:00P<br>8:00A - 5:00P | 8:00A - 5:00P<br>8:00A - 5:00P<br>8:00A - 5:00P<br>8:00A - 5:00P<br>8:00A - 5:00P<br>8:00A - 5:00P<br>8:00A - 5:00P<br>8:00A - 5:00P | 8:00A - 5:00P<br>8:00A - 5:00P<br>8:00A - 5:00P<br>8:00A - 5:00P<br>8:00A - 5:00P<br>8:00A - 5:00P<br>8:00A - 5:00P<br>8:00A - 5:00P | 8:00A - 5:00P<br>8:00A - 5:00P<br>8:00A - 5:00P<br>8:00A - 5:00P<br>8:00A - 5:00P<br>8:00A - 5:00P<br>8:00A - 5:00P<br>8:00A - 5:00P |                       | 40.00<br>40.00<br>40.00<br>40.00<br>40.00<br>40.00<br>40.00<br>40.00 |
| Daily Totals                                                         | 1                                                                                                    | 0.00                | 64.00                                                                                                    | 64.00                                                                                                    | 64.00                                                                                                    | 64.00                                                                                                    | 64.00                                                                                                    | 0.00                  | 320.00                                                               |
|                                                                      |                                                                                                    | Total ho            | urs scheduled for N                                                                                                    | londay                                                                                                    | Indiv                                                                                                    | idual start/stop time                                                                                                    | es                                                                                                    | Totals f              | or the we                                                            |

This report displays a list of weekly schedules for a group of employee's assigned to a supervisor. This quick printout can be used to post employee schedules for the week.

### Scheduling Reports

#### Who's Scheduled Report

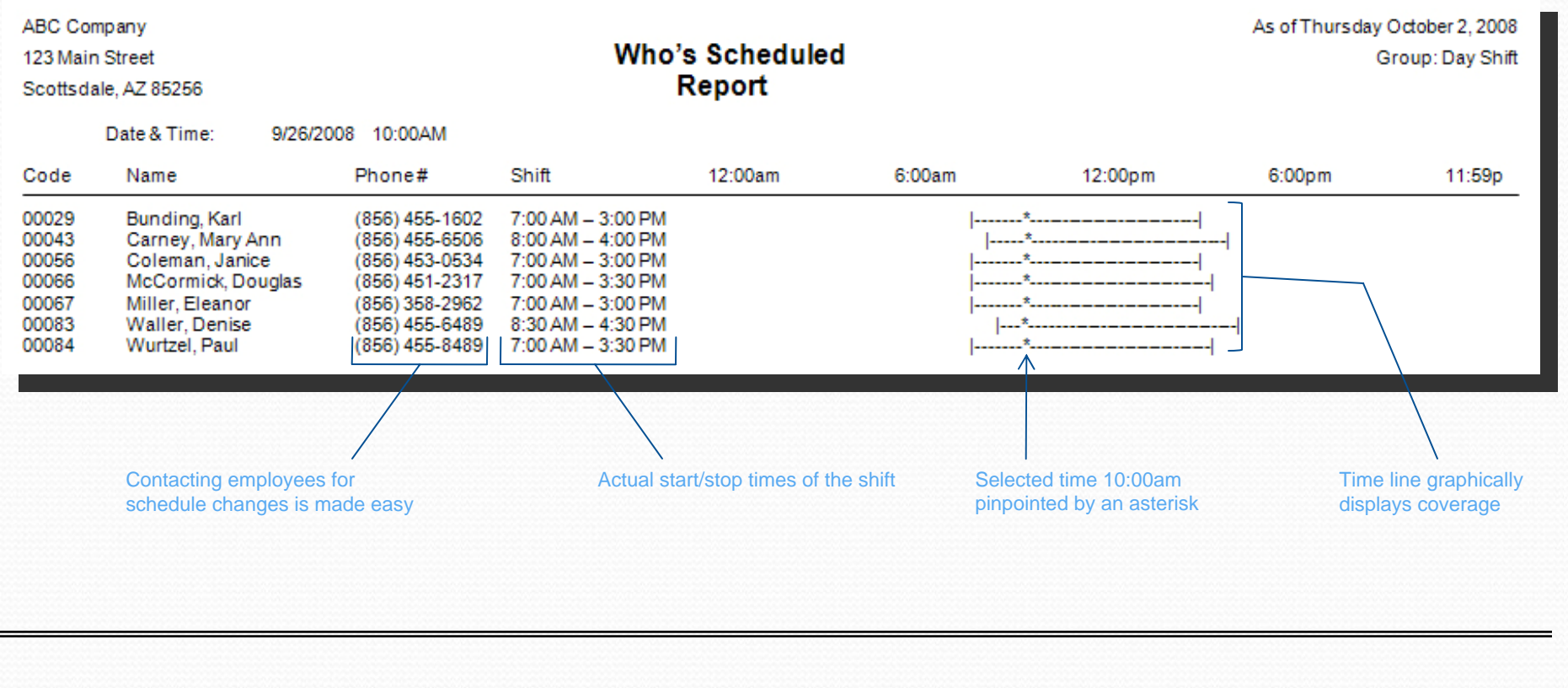

The Who's Scheduled Report can be printed in a coverage form which provides a graphical representation of your employee's schedules. This report shows voids in scheduling and where the day may be over or understaffed. Besides the normal reporting selections, this report can graphically depict Scheduled, Not Scheduled, Both, or Off Today.

### Wage / Charge Reports

#### Summary Payroll Report

| ABC Company<br>123 Main Street<br>Scottsdale, AZ 85256                                                                                                    |                                                                                            |     | Payroll Summary<br>Report                                                                        | ,                                                                                         |                                                                                   | As of                                                                 | Thursday Septem<br>All<br>09/21/2008 -                                                           | ber 25, 2008<br>Employees<br>- 09/27/2008                                                                                        |
|----------------------------------------------------------------------------------------------------|--------------------------------------------------------------------------------------------|-----|--------------------------------------------------------------------------------------------------|-------------------------------------------------------------------------------------------|-----------------------------------------------------------------------------------|-----------------------------------------------------------------------|--------------------------------------------------------------------------------------------------|----------------------------------------------------------------------------------------------------|
| Name (S) denotes a Salaried Employee<br>Stanley, David<br>Baines, Peter<br>Anderson, Frank<br>Jones, David<br>Smith, John<br>Allen, Jim<br>Murphy, Jennifer<br>Howard Sandra<br>Totals Employees: 8 | Employee<br>Number<br>00001<br>00002<br>00003<br>00004<br>00005<br>00006<br>00007<br>00008 | SSN | Pay Rate<br>\$10.00<br>\$10.00<br>\$10.00<br>\$18.00<br>\$25.00<br>\$13.00<br>\$60.00<br>\$45.00 | Regular<br>40.00<br>40.00<br>40.00<br>40.00<br>40.00<br>40.00<br>40.00<br>40.00<br>320.00 | Overtime<br>0.00<br>5.00<br>0.00<br>5.00<br>5.00<br>5.00<br>5.00<br>5.00<br>30.00 | Double<br>0.00<br>0.00<br>2.00<br>0.00<br>0.00<br>0.00<br>0.00<br>0.0 | Total<br>Hours<br>40.00<br>45.00<br>47.00<br>40.00<br>45.00<br>45.00<br>45.00<br>45.00<br>352.00 | Total<br><u>Earnings</u><br>\$400.00<br>\$475.00<br>\$720.00<br>\$1,187.50<br>\$617.50<br>\$2,850.00<br>\$2,137.50<br>\$8,902.50 |
|                                                                                                    |                                                                                            |     |                                                                                                  | Breaks                                                                                    | out regular and                                                                   | overtime                                                              | Breaks out h                                                                                     | ours & dollars                                                                                                    |

The Payroll Summary provides a complete breakdown of hours and wages per employee. This report may be used to provide supervisors the total hours their employee's have worked and the gross wages earned. This report can also be used as a comparison to the payroll journal.

### Wage / Charge Reports

#### Labor Distribution Report

| 00001<br>00002<br>00003<br>00004<br>00005<br>00007<br>00012 | Stanley, David<br>Baines, Peter<br>Total for Shipping<br>Anderson, Frank<br>Jones, David<br>Smith, John<br>Murphy, Jennifer<br>Smith Paul<br>Total for Maintenance | Reg<br>33.50<br>40.32<br>73.82<br>39.75<br>40.00<br>39.50<br>40.00<br>27.80<br>187.05      | OT1<br>0.00<br>0.00<br>0.00<br>0.00<br>0.00<br>4.00<br>0.00<br>4.00<br>0.00                                   | 0.00<br>0.00<br>0.00<br>0.00<br>0.00<br>0.00<br>0.00<br>0.0                                       | Total<br>Paid<br>33.50<br>40.32<br>73.82<br>39.75<br>40.00<br>39.50<br>44.00<br>27.80<br>191.05                                                              | Total<br>Unpaid<br>4.00<br>5.00<br>9.00<br>5.00<br>5.00<br>5.00<br>5.00<br>5.00<br>3.00<br>23.00                                                                                                    | Earnings<br>\$925.00<br>\$920.50<br>\$1,845.50<br>\$1,076.00<br>\$925.00<br>\$1,120.50<br>\$667.25<br>\$4,776.25                                                                                                    |
|-------------------------------------------------------------|----------------------------------------------------------------------------------------------------|--------------------------------------------------------------------------------------------|----------------------------------------------------------------------------------------------------|---------------------------------------------------------------------------------------------------|----------------------------------------------------------------------------------------------------|----------------------------------------------------------------------------------------------------|----------------------------------------------------------------------------------------------------|
| 00001<br>00002<br>00003<br>00004<br>00005<br>00007<br>00012 | Stanley, David<br>Baines, Peter<br>Total for Shipping<br>Anderson, Frank<br>Jones, David<br>Smith, John<br>Murphy, Jennifer<br>Smith Paul<br>Total for Maintenance | 33.50<br>40.32<br>73.82<br>39.75<br>40.00<br>39.50<br>40.00<br>27.80<br>187.05             | 0.00<br>0.00<br>0.00<br>0.00<br>0.00<br>4.00<br>0.00<br>4.00                                                  | 0.00<br>0.00<br>0.00<br>0.00<br>0.00<br>0.00<br>0.00<br>0.0                                       | 33.50<br>40.32<br>73.82<br>39.75<br>40.00<br>39.50<br>44.00<br>27.80                                                                                         | 4.00<br>5.00<br>9.00<br>5.00<br>5.00<br>5.00<br>5.00<br>3.00                                                                                                    | \$925.00<br>\$920.50<br>\$1,845.50<br>\$1,076.00<br>\$925.00<br>\$1,120.50<br>\$667.25                                                                                                    |
| 00001<br>00002<br>00003<br>00004<br>00005<br>00007<br>00012 | Stanley, David<br>Baines, Peter<br>Total for Shipping<br>Anderson, Frank<br>Jones, David<br>Smith, John<br>Murphy, Jennifer<br>Smith Paul<br>Total for Maintenance | 33.50<br>40.32<br>73.82<br>39.75<br>40.00<br>39.50<br>40.00<br>27.80<br>187.05             | 0.00<br>0.00<br>0.00<br>0.00<br>0.00<br>4.00<br>0.00<br>4.00                                                  | 0.00<br>0.00<br>0.00<br>0.00<br>0.00<br>0.00<br>0.00<br>0.0                                       | 33.50<br>40.32<br>73.82<br>39.75<br>40.00<br>39.50<br>44.00<br>27.80<br>191.05                                                                               | 4.00<br>5.00<br>9.00<br>5.00<br>5.00<br>5.00<br>5.00<br>3.00<br>23.00                                                                                                    | \$925.00<br>\$920.50<br>\$1,845.50<br>\$1,076.00<br>\$925.00<br>\$1,120.50<br>\$667.25<br>\$4,776.25                                                                                                    |
| 00003<br>00004<br>00005<br>00007<br>00012                   | Total for Shipping<br>Anderson, Frank<br>Jones, David<br>Smith, John<br>Murphy, Jennifer<br>Smith Paul<br>Total for Maintenance                                    | 73.82<br>39.75<br>40.00<br>39.50<br>40.00<br>27.80<br>187.05                               | 0.00<br>0.00<br>0.00<br>4.00<br>0.00<br>4.00                                                                  | 0.00<br>0.00<br>0.00<br>0.00<br>0.00<br>0.00<br>0.00                                              | 73.82<br>39.75<br>40.00<br>39.50<br>44.00<br>27.80                                                                                                    | 9.00<br>5.00<br>5.00<br>5.00<br>5.00<br>3.00                                                                                                    | \$1,845.50<br>\$987.50<br>\$1,076.00<br>\$925.00<br>\$1,120.50<br>\$667.25                                                                                                    |
| 00003<br>00004<br>00005<br>00007<br>00012                   | Anderson, Frank<br>Jones, David<br>Smith, John<br>Murphy, Jennifer<br>Smith Paul<br>Total for Maintenance                                                          | 39.75<br>40.00<br>39.50<br>40.00<br>27.80<br>187.05                                        | 0.00<br>0.00<br>4.00<br>0.00<br>4.00                                                                          | 0.00<br>0.00<br>0.00<br>0.00<br>0.00                                                              | 39.75<br>40.00<br>39.50<br>44.00<br>27.80                                                                                                    | 5.00<br>5.00<br>5.00<br>3.00<br>23.00                                                                                                    | \$987.50<br>\$1,076.00<br>\$925.00<br>\$1,120.50<br>\$667.25                                                                                                    |
| 00003<br>00004<br>00005<br>00007<br>00012                   | Anderson, Frank<br>Jones, David<br>Smith, John<br>Murphy, Jennifer<br>Smith Paul<br>Total for Maintenance                                                          | 39.75<br>40.00<br>39.50<br>40.00<br>27.80<br>187.05                                        | 0.00<br>0.00<br>4.00<br>0.00<br>4.00                                                                          | 0.00<br>0.00<br>0.00<br>0.00<br>0.00                                                              | 39.75<br>40.00<br>39.50<br>44.00<br>27.80                                                                                                    | 5.00<br>5.00<br>5.00<br>3.00<br>23.00                                                                                                    | \$987.50<br>\$1,076.00<br>\$925.00<br>\$1,120.50<br>\$667.25                                                                                                    |
| 00005<br>00007<br>00012                                     | Smith, John<br>Murphy, Jennifer<br>Smith Paul<br>Total for Maintenance                                                                                             | 39.50<br>40.00<br>27.80<br>187.05                                                          | 0.00<br>4.00<br>0.00<br>4.00                                                                                  | 0.00<br>0.00<br>0.00                                                                              | 40.00<br>39.50<br>44.00<br>27.80                                                                                                    | 5.00<br>5.00<br>5.00<br>3.00                                                                                                    | \$1,076.00<br>\$925.00<br>\$1,120.50<br>\$667.25                                                                                                    |
| 00007                                                       | Murphy, Jennifer<br>Smith Paul<br>Total for Maintenance                                                                                                    | 40.00<br>27.80<br>187.05                                                                   | 4.00<br>0.00<br>4.00                                                                                          | 0.00<br>0.00<br>0.00                                                                              | 44.00<br>27.80                                                                                                    | 5.00<br>5.00<br>3.00                                                                                                    | \$1,120.50<br>\$667.25                                                                                                    |
| 00012                                                       | Smith Paul<br>Total for Maintenance                                                                                                    | 27.80                                                                                      | 0.00<br>4.00                                                                                                  | 0.00                                                                                              | 27.80                                                                                                    | 3.00                                                                                                    | \$667.2                                                                                                    |
| 00005                                                       | Total for Maintenance                                                                                                    | 187.05                                                                                     | 4.00                                                                                                    | 0.00                                                                                              | 191.05                                                                                                    | 23.00                                                                                                    | \$4,776.0                                                                                                    |
| 00000                                                       |                                                                                                    |                                                                                            |                                                                                                    |                                                                                                   | 101.00                                                                                                    | 20.00                                                                                                    | 94,110.23                                                                                                    |
| 00006                                                       | Allen, Jim                                                                                                    | 35.38                                                                                      | 0.50                                                                                                    | 0.00                                                                                              | 35.88                                                                                                    | 4.00                                                                                                    | \$897.00                                                                                                    |
|                                                             | Total for Sales                                                                                                    | 35.38                                                                                      | 0.50                                                                                                    | 0.00                                                                                              | 35.88                                                                                                    | 4.00                                                                                                    | \$897.00                                                                                                    |
| 00008                                                       | Howard Sandra                                                                                                    | 40.00                                                                                      | 0.00                                                                                                    | 0.00                                                                                              | 40.00                                                                                                    | 5.00                                                                                                    | \$1,000.00                                                                                                    |
| 00009                                                       | Jackson, George                                                                                                    | 40.00                                                                                      | 0.00                                                                                                    | 0.00                                                                                              | 40.00                                                                                                    | 5.00                                                                                                    | \$1,000.0                                                                                                    |
|                                                             | Total for Administration                                                                                                    | 80.00                                                                                      | 0.00                                                                                                    | 0.00                                                                                              | 80.00                                                                                                    | 10.00                                                                                                    | \$2,000.00                                                                                                    |
|                                                             | Grand Totals                                                                                                    | 376.25                                                                                     | 4.50                                                                                                    | 0.00                                                                                              | 380.75                                                                                                    | 46.00                                                                                                    | \$9,518.7                                                                                                    |
| e                                                           | 00009                                                                                                    | 00009 Jackson, George<br>Total for Administration<br>Grand Totals<br>the report sorted in. | 00009 Jackson, George 40.00<br>Total for Administration 80.00<br>Grand Totals 376.25<br>the report sorted in. | 00009 Jackson, George 40.00 0.00   Total for Administration 80.00 0.00   Grand Totals 376.25 4.50 | 00009 Jackson, George 40.00 0.00 0.00   Total for Administration 80.00 0.00 0.00   Grand Totals 376.25 4.50 0.00   the report sorted in. Breaks out overtime | 00009 Jackson, George 40.00 0.00 0.00 40.00   Total for Administration 80.00 0.00 0.00 80.00   Grand Totals 376.25 4.50 0.00 380.75   the report sorted in. Breaks out overtime Breaks out overtime | 00009 Jackson, George 40.00 0.00 0.00 40.00 5.00   Total for Administration 80.00 0.00 0.00 80.00 10.00   Grand Totals 376.25 4.50 0.00 380.75 46.00   the report sorted in. Breaks out overtime Totals for ea Totals for ea |

The Labor Distribution Report summarizes total time by up to fifteen selectable levels of distribution (employee, department, job, step, operation, task, etc). In addition, you can select the hierarchy order in which you want the totals to be reported. The report shown represents jobs and employee's who worked them.

### Job Costing Reports

#### Job Costing Report

| ABC Company<br>123 Main Street<br>Scottsdale, AZ 85256 |                   |                                                   | Labor Distributio<br>Report                                                                                 | As of Thursday September 25, 2008<br>All Employees<br>09/21/2008 - 09/27/2008 |                                      |                                      |                                      |                                      |                                                     |
|--------------------------------------------------------|-------------------|---------------------------------------------------|----------------------------------------------------------------------------------------------------|-------------------------------------------------------------------------------|--------------------------------------|--------------------------------------|--------------------------------------|--------------------------------------|-----------------------------------------------------|
| Number                                                 | Name              |                                                   |                                                                                                    | Reg                                                                           | OT1                                  | OT2                                  | Total<br>Paid                        | Total<br>Unpaid                      | Earnings                                            |
| 01300                                                  | Manhattan Auto    |                                                   |                                                                                                    |                                                                               |                                      |                                      |                                      |                                      |                                                     |
|                                                        |                   | 02101<br>02102                                    | Water Pump, R&R<br>Heater Core, R&R                                                                         | 3.50<br>0.32                                                                  | 0.00<br>0.00                         | 0.00<br>0.00                         | 3.50<br>0.32                         | 0.00<br>0.00                         | \$77.00<br>\$17.04                                  |
|                                                        |                   |                                                   | Total for Manhattan Auto                                                                                    | 3.82                                                                          | 0.00                                 | 0.00                                 | 3.82                                 | 0.00                                 | \$94.04                                             |
| 26892                                                  | Tempe Car Com     | pany<br>06503<br>06504<br>06505<br>06507<br>03312 | Breaks, Front Pads<br>Breaks, Rear Pads<br>Breaks, Master Cylinder<br>Breaks, Purge<br>Tire, Rotate/Balance | 1.75<br>1.00<br>1.50<br>1.00<br>0.80                                          | 0.00<br>0.00<br>0.00<br>0.00<br>0.00 | 0.00<br>0.00<br>0.00<br>0.00<br>0.00 | 1.75<br>1.00<br>1.50<br>1.00<br>0.80 | 0.00<br>0.00<br>0.00<br>0.00<br>0.00 | \$38.50<br>\$22.00<br>\$33.00<br>\$22.00<br>\$17.60 |
| 31097                                                  | Motor City        |                                                   | Total for Tempe Car Company                                                                                 | 6.05                                                                          | 0.00                                 | 0.00                                 | 6.05                                 | 0.00                                 | \$133.10                                            |
|                                                        |                   | 01006                                             | Battery, R&R                                                                                                | 0.50                                                                          | 0.00                                 | 0.00                                 | 0.50                                 | 0.00                                 | \$7.50                                              |
| 42908                                                  | Pensacola Moto    | rWorks                                            | Motor City                                                                                                  | 0.50<br>2.00                                                                  | 0.00                                 | 0.00                                 | 0.50                                 | 0.00                                 | \$7.50<br>\$56.00                                   |
| L                                                      |                   | 00009                                             | AC, Charge                                                                                                  | .50                                                                           | 0.00                                 | 0.00                                 | 0.50                                 | 0.00                                 | \$14.00                                             |
|                                                        |                   |                                                   | Total for Pensacola Motor Works                                                                             | 2.50                                                                          | 0.00                                 | 0.00                                 | 2.50                                 | 00.00                                | \$70.00                                             |
|                                                        |                   |                                                   | Grand Totals                                                                                                | 12.87                                                                         | 0.00                                 | 0.00                                 | 12.87                                | 0.00                                 | \$304.64                                            |
| Up to 15                                               | 5 user defined le | vels of breakdo                                   | wn                                                                                                    | Spot if ov                                                                    | vertime is being                     | g applied to co                      | ertain jobs                          | Lat                                  | por dollars sp                                      |

The flexibility of the Labor Distribution Report along with the fact that it calculates the employee's wages associated with the hours makes it perfect for Job Costing. This version of the report represents customers and the jobs that were performed for them.

### Job Costing Reports

### Department Cost vs. Charge Report

| ABC Company          |                           |                       |                         |                       | As of Thursday S | eptember 25, 2008              |
|----------------------|---------------------------|-----------------------|-------------------------|-----------------------|------------------|--------------------------------|
| 123 Main Street      |                           | Cost vs. Charg        | e                       |                       |                  | All Employees                  |
| Scottsdale, AZ 85256 |                           |                       | 09/21/2008 - 09/27/2008 |                       |                  |                                |
| Number               | Name (S) denotes a Salari | ied Employee          | Paid Hours              | Pay Total             | Charge Rate      | ChargeTotal                    |
| Shipping             |                           |                       |                         |                       |                  |                                |
| 00001                | Stanley, David            |                       | 33.50                   | \$925.00              | \$35.00          | \$1,172.50                     |
| 00002                | Baines, Peter             |                       | 40.32                   | \$920.50              | \$35.00          | \$1,411.20                     |
| Maintenance          |                           | Total for Shipping    | 73.82                   | \$1,845.50            |                  | \$2,583.70                     |
| 00003                | Anderson Frank            |                       | 39.75                   | \$987.50              | \$55.00          | \$2,186,25                     |
| 00004                | Jones, David              |                       | 40.00                   | \$1,076.00            | \$55.00          | \$2,200.00                     |
| 00005                | Smith, John               |                       | 39.50                   | \$925.00              | \$55.00          | \$2,172.50                     |
| 00007                | Murphy, Jennifer          |                       | 44.00                   | \$1120.50             | \$55.00          | \$2,420.00                     |
| 00012                | Smith Paul                |                       | 27.80                   | \$667.25              | \$55.00          | \$1,529.00                     |
| Color.               |                           | Total for Maintenance | 191.05                  | \$4,776.25            |                  | \$10,507.75                    |
| 00006                | Allen, Jim                |                       | 35.88                   | \$897.00              | \$87.00          | \$3,121.56                     |
|                      |                           | Total for Sales       | 35.88                   | \$897.00              |                  | \$3,121.56                     |
| Administration       | Howard Sandra             |                       | 40.00                   | \$1,000,00            | 850.00           | \$2,000,00                     |
| 00009                | Jackson, George           |                       | 40.00                   | \$1,000.00            | \$50.00          | \$2,000.00                     |
|                      |                           |                       | 80.00                   | \$2,000.00            |                  | \$4,000.00                     |
|                      |                           | -                     | 380.75                  | \$9,518.75            |                  | \$20,213.01                    |
|                      | Tota                      | lls By Department     | 300.75                  | Pay Total includes    |                  | Charge amounts                 |
|                      |                           |                       |                         | overtime calculations |                  | calculated from c<br>you input |

This valuable management tool compares user input charge rates with those that were actually worked. The Cost vs. Charge Report can show you the individual employee detail, so you can compare the efficiency of employee's working on the same task. By giving you a concise illustration of where your time/dollars are being spent you can easily project budgets and anticipate cost overruns. This report can be run by pay period or over any special time frame.

#### Projected Wages Report

| ABC Company<br>123 Main Street<br>Scottsdale, AZ 85256 |                 | Pro         | As of Thursday September 25, 2008<br>All employees<br>09/21/2008 - 09/27/2008                |                                              |                                                                |                                   |
|--------------------------------------------------------|-----------------|-------------|----------------------------------------------------------------------------------------------|----------------------------------------------|----------------------------------------------------------------|-----------------------------------|
| EmployeeNumber                                         | EmployeeName    |             | Time                                                                                         |                                              | Earnings                                                       |                                   |
| 00001                                                  | Stanley, David  |             | Regular<br>Overtime<br>Double Overtime                                                       | 53.00<br>0.00<br>0.00                        | Regular<br>Overtime<br>Double Overtime                         | \$636.00<br>\$0.00<br>\$0.00      |
| 00002                                                  | Baines, Peter   |             | Regular<br>Overtime<br>Double Overtime                                                       | 83.00<br>4.00<br>0.00                        | Regular<br>Overtime<br>Double Overtime                         | \$1,356.00<br>\$132.00<br>\$0.00  |
| 00003                                                  | Anderson, Frank |             | Regular<br>Overtime<br>Double Overtime                                                       | 66.00<br>4.00<br>1.00                        | Regular<br>Overtime<br>Double Overtime                         | \$945.00<br>\$76.00<br>\$28.50    |
|                                                        |                 | Grand Total | Regular<br>Overtime<br>Double Overtime                                                       | 202.00<br>8.00<br>1.00                       | Regular<br>Overtime<br>Double Overtime                         | \$2,937.00<br>\$208.00<br>\$28.50 |
|                                                        |                 |             | Calculates projected hour<br>selected period based on<br>worked to date and hours<br>to work | s for the<br>actual hours<br>still scheduled | Wages are calculated o<br>actual assigned pay rate<br>User def | ff the employees<br>e             |

Job Costing Reports

The Projected Wages report allows you to immediately see if you are on schedule for the completion of any job, step, operation, task, etc. The Projected Wages Report takes into consideration the hours worked and dollars spent to date, along with the scheduled hours still to work, to come up with forecasted totals for any of the up to 15 levels in the system. This forecasting functionality can tell you if you will be over or under budget prior to the completion of a job. This allows you to adjust schedules to meet future requirements and avoid overpaying employee's.

## Web-based Time & Attendance

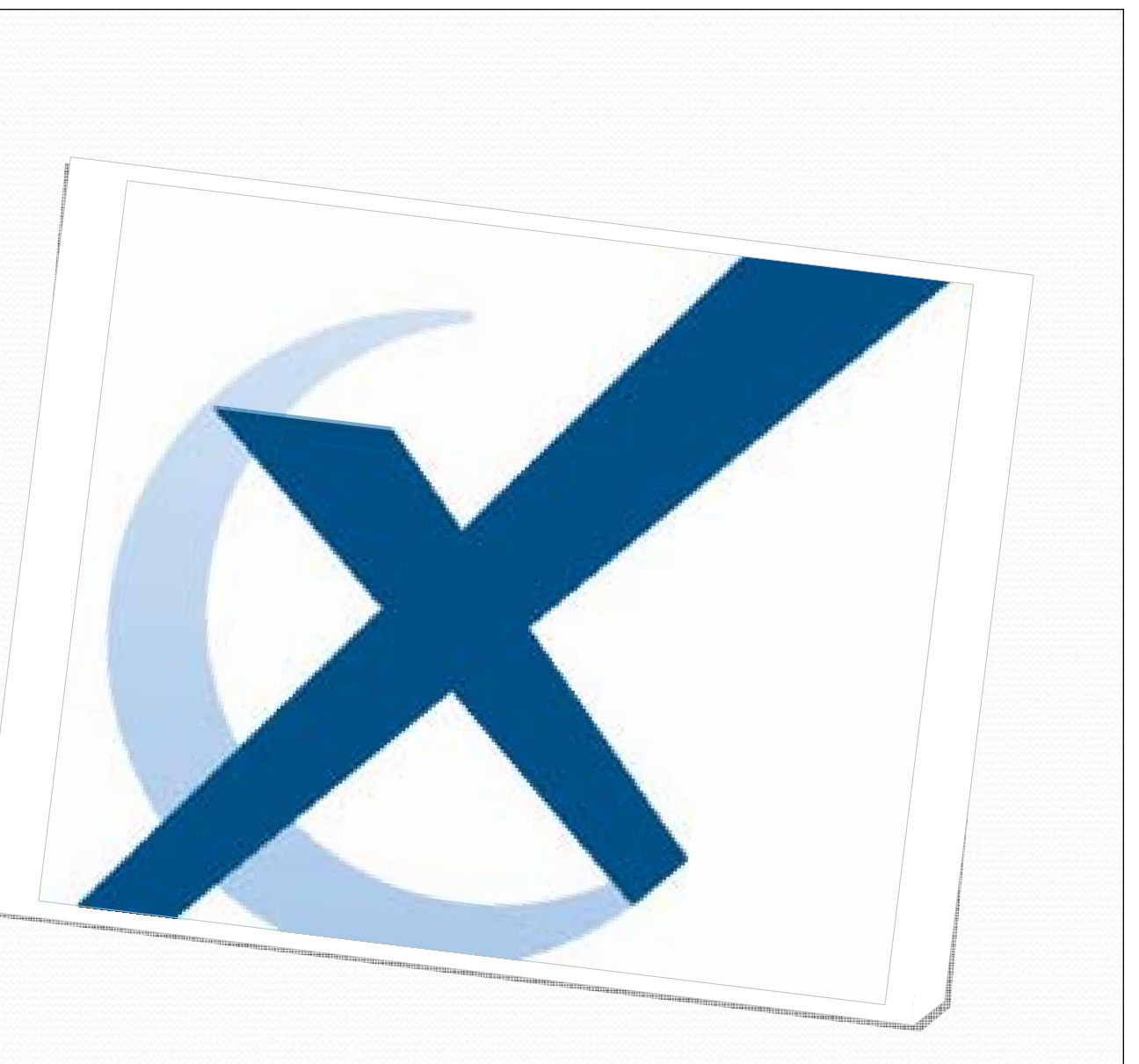